# ın**stijl**medıa

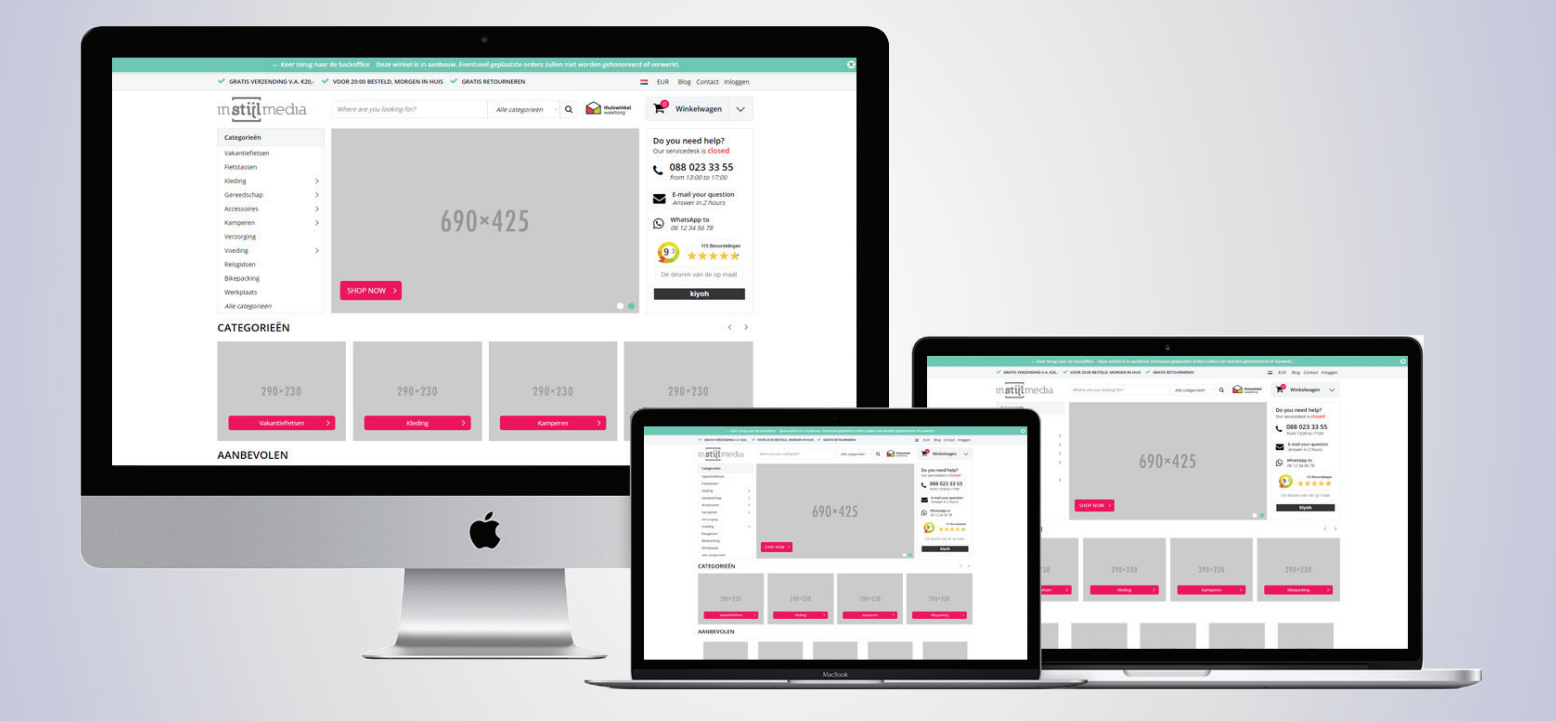

## **DOCUMENTATION** InStijl Media - Ultimate Theme

### **InStijl Media Ultimate Theme**

Het ultieme thema voor uw webshop is nu verkrijgbaar en heet dan ook Ultimate Theme. Met dit thema zijn wij van InStijl Media meer aan de haal gegaan met alle feedback en adviezen die wij door onze klanten hebben gekregen. Dat heeft geleid tot een ultiem thema dat alle andere thema's qua snelheid en gebruiksvriendelijkheid de das om doet. Een clean, snel en optimaal getest thema dat voldoet aan al uw ultieme gemakken.

#### **VOORBEELD WEBSHOPS**

- theme-ultimate.ccvshop.nl
- theme-ultimate-sports.ccvshop.nl
- theme-ultimate-fashion.ccvshop.nl

#### **FEATURES**

- **Full Responsive:** Het Ultimate Theme is een volledig Responsive thema voor uw webshop. Dat wil dus zeggen dat uw webshop op ieder apparaat toegankelijk en gebruiksvriendelijk zal zijn.
- **Flexibiliteit:** Dit thema heeft veel mogelijkheden zodat het voor u eenvoudig is om het naar eigen wensen aan te kunnen passen.
- 650+ lettertypes: Maak uw thema helemaal naar wens door te kiezen uit meer dan 650 Google Fonts.
- USP's: Bovenaan de header en boven de footer en op productpagina's is ruimte voor USP's.
- Keuze uit 65+ icoontjes: Bovenaan in de header kunt u de icoontjes naast de USP's zelf aanpassen. Uit heeft keuze uit 68 verschillende icoontjes per USP.
- Quick Search: Met de Quick Search worden er direct resultaten weergegeven in de zoekbalk.
- Klantenservice: Laat uw klanten weten of uw klantenservice open of gesloten is.
- Product labels: U kunt over de productafbeelding verschillende soorten labels weergeven: De kortingspercentage en "Uitverkocht".
- Blog functie op de homepagina: Geeft de meest recente blog items weer op de homepagina.
- Inschrijving voor de nieuwsbrief: Geeft uw klanten de mogelijkheid om te kunnen
- inschrijven voor de nieuwsbrief
- Kleine winkelwagen: Geeft op elke pagina de artikelen weer die in de winkelwagen zijn geplaatst wanneer de bezoeker met de kleine winkelwagen open klikt.
- **Gemakkelijk aan te passen teksten:** Teksten als "Waar ben je naar op zoek" zijn gemakkelijk aan te passen via de thema-instellingen.
- **Snelheid:** Het Ultimate Theme scoort een score van 84/100 op mobiel en 72/100 op desktop. (getest op theme-ultimate.ccvshop.nl)

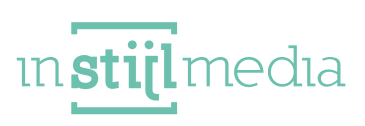

# Inhoudsopgave

| Algemene vragen          | 4  |
|--------------------------|----|
| 1. Algemene instellingen | 5  |
| 2. Design                | 6  |
| 3. Header                | 8  |
| 4. Homepage              | 9  |
| 5. Producten             | 11 |
| 6. Productpagina         | 12 |
| 7. Footer                | 13 |
| 8. Vertalingen           | 15 |

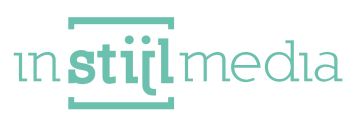

### Algemene vragen

#### WAT ZIJN DE AANBEVOLEN AFBEELDINGSFORMATEN VOOR CATEGORIE-AFBEELDINGEN EN PRODUCTAFBEELDINGEN?

Categorieafbeeldingen : 287 x 227 pixels Productafbeeldingen: 450 x 450 pixels

#### WAAR VIND IK DE THEMA INSTELLINGEN?

Ga in uw onderhoudstool naar **Mijn webshop >** Instellingen > Webwinkel thema's.

Als het Ultimate Theme al geactiveerd is staat deze bovenaan de pagina. Wanneer dit nog niet gebeurd is, is het thema te vinden onder het tabblad **Eigen Thema's**. InStijl Media - Ultimate Theme (1.0.0)

| Met dit thema zijn wij van InStijl<br>Media meer aan de haal gegaan |                            |
|---------------------------------------------------------------------|----------------------------|
| met alle feedback en adviezen die<br>wij door onze klanten hebben   | Bekijk in voorbeeldmodus   |
| gekregen. Dat heeft geleid tot een<br>ultiem thema dat alle andere  | Instellingen aanpassen     |
| thema's qua snelheid en<br>gebruiksvriendelijkheid de das om        | <> Broncode aanpassen      |
| doet.                                                               | Verwijder                  |
| Er is nog geen afbee                                                |                            |
|                                                                     |                            |
|                                                                     |                            |
| Aangemaakt: 31-08-2017, 17:15                                       | Bewerkt: 31-08-2017, 17:15 |

#### HOE SCHAKEL IK DE 'IN WINKELWAGEN'-KNOP IN OF UIT?

U kunt de winkelwagenbutton op de categoriepagina's in- of uitschakelen door naar de gewenste categorie/pagina te gaan, en onder het tabblad 'Layout' de knop 'Bestelknop' tonen in of uit te schakelen.

| Layout van de producten in deze categorie | Tabel 1 | ] |
|-------------------------------------------|---------|---|
| <br>Toon bestelknop                       | UIT     |   |

Soms komt het voor dat deze knop niet zichtbaar is na het installeren.

Volg dan de volgende stappen:

- Ga naar Mijn webshop > Instellingen > Webwinkel thema's, kies voor het Ultimate Theme en klik op
   'Broncode aanpassen'. Let op dat u hier alleen de instelling aanpast die hieronder staat beschreven.
- Klik op dit icoontje:

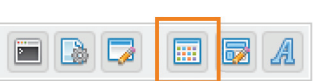

• Klik op het tabblad 'Categorie layouts'. Selecteer voor elke vier de Layouts de optie 'Ondersteuning voor bestelknop instelling'. Hiernaar is het wel mogelijk om de button in/uit te schakelen.

4

| Thema instellingen                                |                                     |
|---------------------------------------------------|-------------------------------------|
| Algemeen Categorie lay-outs Subcategorie lay-outs |                                     |
| ProductCategory1.sub.tpl                          |                                     |
| - Lay-out naam                                    | Tabel 1 🏕 🚍 🚟                       |
| Thumbnail (.png, max. 250kB)                      | Bestand kiezen Geen bestand gekozen |
| Ondersteuning voor fotovergroting-instelling      | ◯ Ja ◉ Nee                          |
| Ondersteuning voor canvasweergave-instelling      | ◯ Ja ◉ Nee                          |
| Ondersteuning voor bestelknop-instelling          | ● Ja ○ Nee                          |

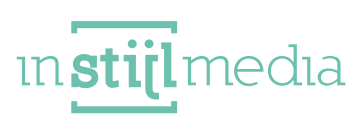

# 1. Algemene instellingen

U vindt de algemene instellingen van het Ultimate Theme onder het tabblad 'General'. Deze instellingen hebben te maken met algemene informatie over uw webwinkel, waardoor het aangeraden is deze allemaal correct in te vullen.

#### SHOP SETTINGS

Logo: Upload hier het logo van uw webwinkel. Aanbevolen afmeting: 200 × 60px.Shop naam: Vul hier de naam van uw webwinkel in. Deze wordt o.a. gebruikt voor Alt- teksten.

#### CONTACT

URL contactpagina: Vul de URL naar de pagina met contactinformatie.
Phone: Vul hier het telefoonnummer in waarop uw klantenservice te bereiken is.
Phone WhatsApp: Vul hier het telefoonnummer in waarop uw klantenservice via WhatsApp te bereiken is.
Email: Vul hier het emailadres in waarop uw klantenservice te bereiken is.

#### PAGE URL'S

Vul onder deze instellingen de URL's naar de pagina's in, zodat deze op meerdere plekken in het thema gebruikt kunnen worden.

#### WEBSHOP BEOORDELINGEN

Wanneer uw webwinkel gebruik maakt van **KiyOh, The Feedback Company, Webwinkel Keurmerk, of Thrusted Pilot** kunt u een bijbehorende widget tonen op uw website. Kies uw widgettype en vul onder *Widget id* uw unieke code in.

Wanneer u geen gebruik maakt van een van deze partijen, kiest u bij Widget type voor 'None'.

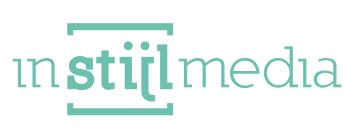

# 2. Design

U vindt de design instellingen onder het tabblad 'Design'. Onder dit tabblad kunt u de kleuren en het lettertype aanpassen.

Voor het aanpassen van de kleuren voert u in deze invoervelden een HEX-code in, of selecteert u een kleur via de kleurkiezer.

|                                    |           | Highlight Color 1   | #fb065a 🧪                                                                                                    |
|------------------------------------|-----------|---------------------|----------------------------------------------------------------------------------------------------|
| Highlight Color 1                  | #fb065a 🧷 | Highlight Color 1 - | 00                                                                                                    |
|                                    |           | Darker Tint         | the second second second second second second second second second second second second second second second se |
| Highlight Color 1 -<br>Darker Tint | #c80448 🥕 | Highlight Color 2   |                                                                                                    |
| Durker mit                         |           | Highlight Color 2 - | #240//2                                                                                                    |

#### **MAIN COLORS**

Highlight Color 1: Deze kleur wordt gebruikt voor de buttons en uitgelichte teksten:

| Maat:   |   |           |  |
|---------|---|-----------|--|
| xs      |   | •         |  |
| Aantal: | 1 | BESTELLEN |  |

Highlight Color 1 – Darker tint: Kies hier een iets donkerdere kleur van wat u bij de bovenste heeft ingevoerd. Dit wordt o.a. gebruikt als kleur wanneer de muis over een button heen gaat.

**Highlight Color 2:** Kies uw secundaire kleur. Deze zal gebruikt worden voor linkjes, filters en het 'Mis geen actie'-label in de footer.

| var                   | nat €20,-                                                                | morgen in nuis                                                 | 14 dagen bedenktijd | DEI 088 023 33 55 |
|-----------------------|--------------------------------------------------------------------------|----------------------------------------------------------------|---------------------|-------------------|
| MIS<br>GEEN<br>ACTIE! | <b>Nieuwsbrief</b><br><i>Meld je aan vooi</i><br><i>Afmelden is op i</i> | r de nieuwsbrief en blijf up to date!<br>eder moment mogelijk. | E-mail              | Aanmelden         |

Highlight Color 2 – Darker Tint: Kies hier een iets donkerdere variant van de secundaire Highlight kleur. Deze wordt gebruikt als mouse-over kleur van de secundaire kleur.

Highlight Color 2 – Lighter Tint: Kies hier een iets lichtere variant van de secundaire Highlight kleur. Deze wordt o.a. gebruik voor het prijsfilter.

6

Prijs

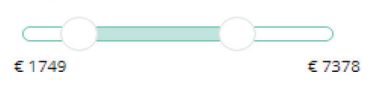

#### LABEL COLORS

Pas hier de kleuren aan van de product labels:

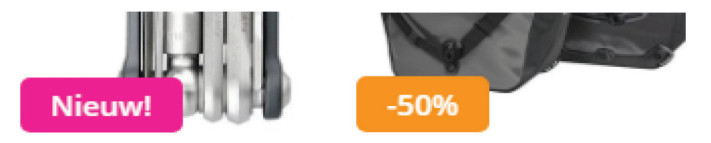

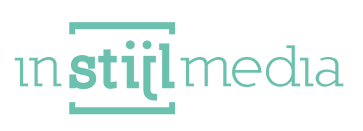

#### **OVERIG**

**Lettertype Heading:** Kies hier uit meer dan 650 Google Fonts. Dit lettertype wordt alleen voor titels en kopteksten gebruikt.

**Lettertype:** Kies hier uit meer dan 650 Google Fonts. Dit lettertype wordt voor alle tekst gebruikt, met uitzondering van titels en kopteksten.

Let op: De laadtijd van uw webwinkel kan hoger worden wanneer er twee verschillende lettertypes gekozen zijn.

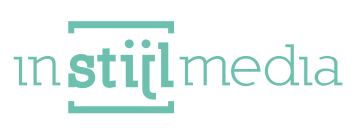

## 3. Header

Hier vindt u alle instellingen die te maken hebben met de header. Onderstaande instellingen zijn terug te vinden onder het tabblad 'Header'.

#### USP'S

Dit zijn de teksten die helemaal bovenin de header weergegeven worden. Het is mogelijk om maximaal drie USP's toe te voegen. Wanneer er geen teksten ingevuld worden zal er niets weergegeven worden. Deze USP's worden ook gebruikt in de sidebar op de productpagina.

```
✓ GRATIS VERZENDING V.A. €20,- ✓ VOOR 20:00 BESTELD, MORGEN IN HUIS ✓ GRATIS RETOURNEREN
```

USP (1 - 3): Voer hier de tekst voor de USP in.
USP url (1 - 3): Voer hier de url in waarnaar de USP moet linken. (optioneel).
USP icon (1 - 3): Kies uit meer dan 65 icoontjes om naast de USP te tonen.

#### **TOPBAR ITEMS**

Deze instellingen gaan over de bovenste balk:

| ✓ GRATIS VERZENDING V.A. €20,- | VOOR 20:00 BESTELD, MORGEN IN HUIS | GRATIS RETOURNEREN |   | = | Blog | Contact | Inloggen |
|--------------------------------|------------------------------------|--------------------|---|---|------|---------|----------|
|                                |                                    |                    | ~ |   | 0    |         |          |

**Enable blog:** Schakelt de blog-dropdown in of uit. Wanneer er geen blogs zijn geplaatst zal deze link niet weergegeven worden.

Enable contact: Schakelt contact-dropdown in of uit.

#### HALLMARK

**Hallmark image:** Upload hier een foto van een keurmerk, bijvoorbeeld het Thuiswinkelwaarborg. Deze zal in de header naast de winkelwagen weergegeven worden. Aanbevolen afmeting: *115 x 35px*.

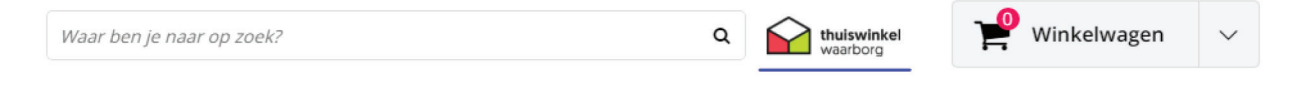

Hallmark Url: De link naar de keurmerkpagina. Deze zal in een nieuw tabblad geopend worden.

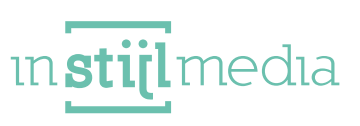

# 4. Homepage

Hier vindt u alle instellingen die te maken hebben met de homepage. Onderstaande instellingen zijn terug te vinden onder het tabblad 'Homepage'.

#### SLIDER

De slider wordt bovenaan naast de categorieën weergegeven worden.

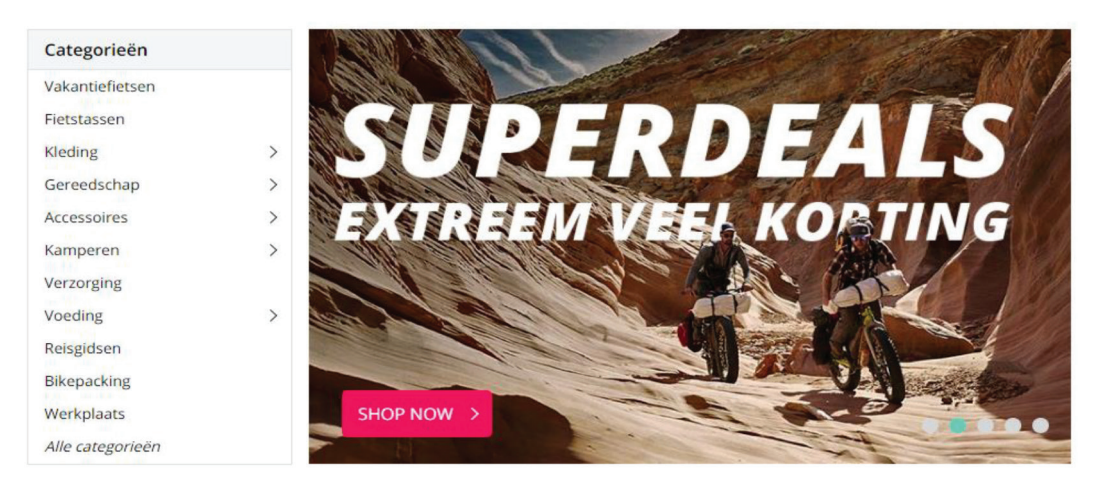

**Slider interval:** De tijd tussen het automatisch sliden naar de volgende afbeelding in ms. Bijvoorbeeld bij een interval van 4000 schuift de slider elke vier seconden naar de volgende afbeelding.

**Slider Image (1-5):** Upload hier de afbeeldingen voor de slides. De aanbevolen afmetingen van de slides zijn afhankelijk van uw instellingen:

De standaard afmetingen voor de afbeeldingen zijn 736 x 453 pixels. Wanneer u ervoor kiest de Servicedesk te verbergen (zie **4 – Homepage > Servicedesk**) zijn de afmetingen *945 x 425 pixels*.

**Slider Image (1-5) url**: Waar de slide naar moet linken. Wanneer het veld leeggelaten word zal de slide nergens naar linken.

9

**Slider Button:** Voer de tekst voor de button in. Wanneer dit veld leeggelaten word zal er geen button over de slide weergegeven worden, maar is de hele slide aanklikbaar.

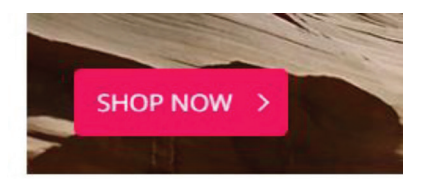

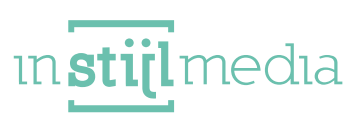

#### SERVICEDESK

Hier vind u de instellingen voor de servicedesk naast de slider.

**Enable serviceblock**: Schakel de servicedesk in of uit. Wanneer de servicedesk is uitgeschakeld vult de slider deze ruimte op. Hierdoor veranderen de afmetingen van de slider en moeten de slides mogelijk opnieuw opgemaakt worden.

Titel: Titeltekst van dit blok.

Uur open: Uur vanaf wanneer de klantenservice bereikbaar is. Uur gesloten: Uur vanaf wanneer de klantenservice gesloten is. Dagen gesloten: Hier kun je aangeven dat je za. en/of zo. gesloten bent Tekst als klantenservice geopend: Tekst die onder de titel weergegeven word wanneer de klantenservice geopend is.

**Tekst als klantenservice gesloten:** Tekst die onder de titel weergegeven word wanneer de klantenservice gesloten is.

Tekst onder telefoonnummer: Tekst die onder telefoonnummer weergegeven word. Tekst onder emailadres: Tekst die onder emailadres weergegeven word.

WhatsApp Titel: Tekst boven WhatsApp nummer, bijvoorbeeld 'WhatsApp ons'.

#### BANNERS

De banners zijn de twee afbeeldingen op desktop en tablet.

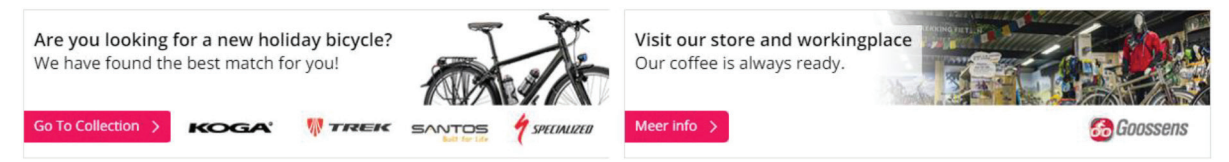

Show banners: Schakel hier de banners in of uit.

Banner 1/2 - Image: Upload hier de bannerafbeelding. Formaat: 593 x 145 pixels.

Banner 1/2 - Titel: De titel van de banner. Word over de banner heen weergegeven.

Banner 1/2 - Tekst: De tekst onder de titel. Word over de banner heen weergegeven.

Banner 1/2 - Label/Button: De tekst van de button. Word over de banner heen weergegeven

Banner 1/2 - Link: De URL waarnaar de banner moet linken.

#### **BLOG**

**Show last blogposts:** Schakelt de blog op de homepage in of uit. Om de weergave van de blogberichten optimaal te krijgen dient u alle blogafbeeldingen in hetzelfde formaat te uploaden. **Blogs titel:** De titel boven de laatste blogartikelen.

#### RECENTE ARTIKELEN

Co.demarkerite

Wat te doen bij een lekke band?

Lorem ipsum dolor sit amet, consectetur adipiscing elit. Etiam lacinia purus ligula, quis faucibus lectus porta non. Cras at velit fermentum,...

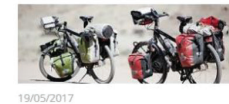

Nieuwe collectie Santos 2017 Lorem ipsum dolor sit amet, consectetur adipiscing elit. Sed imperdiet id arcu sed rutrum, Duis ac dolor elit. Curabitur

posuere mollis libero... LEES MEER

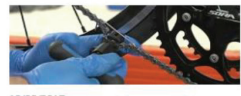

Zelf je ketting vervangen

Lorem ipsum dolor sit amet, consectetur adipiscing elit. Sed imperdiet id arcu sed rutrum. Duis ac dolor elit. Curabitur posuere mollis libero...

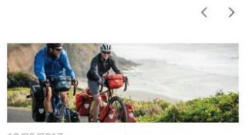

Fietsvakantiebeurs 2 en 3 februari U

Lorem ipsum dolor sit amet, consectetuu adipiscing elit. Sed imperdiet id arcu sed rutrum. Duis ac dolor elit. Curabitur posuere mollis libero...

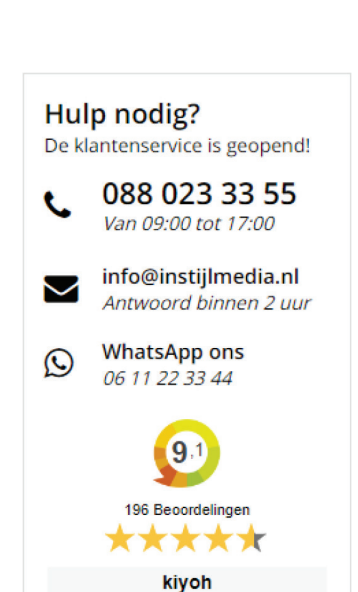

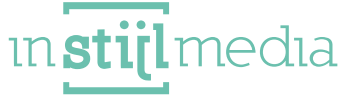

### 5. Producten

Hier vindt u alle instellingen die te maken hebben met de productweergave op categoriepagina's. Onderstaande instellingen zijn terug te vinden onder het tabblad 'Producten'.

Show stock: Toon of verberg de product voorraad.

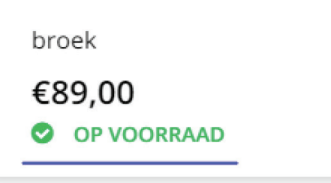

Flag as new if created within days: Het aantal dagen dat een product het label 'Nieuw' moet tonen.

'No products found': Schakel de 'Geen producten gevonden'-melding in of uit.

Er zijn geen producten gevonden...

11

**Sale weergave:** Wanneer u voor '*Procenten*' kiest worden de sale-labels weergegeven met procentuele korting.

Wanneer u voor '*Tekst*' kiest worden de salelabels weergegeven met de tekst '*Sale*':

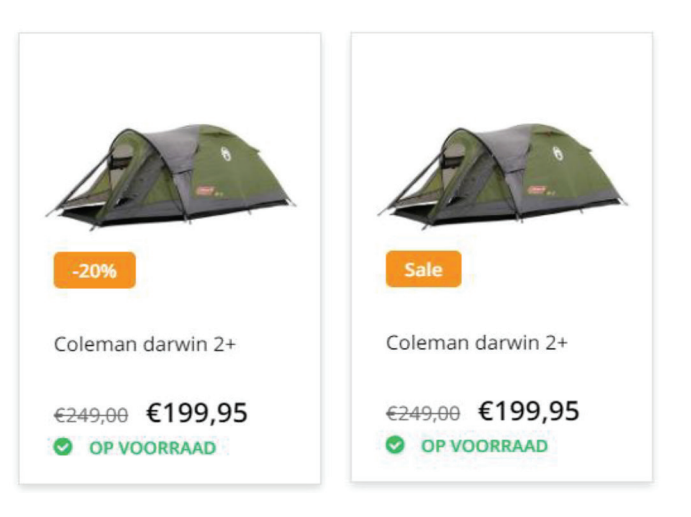

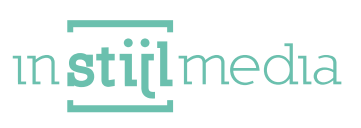

### 6. Productpagina

Hier vindt u alle instellingen die te maken hebben met de productweergave op categoriepagina's. Onderstaande instellingen zijn terug te vinden onder het tabblad 'Productpagina'.

**USP's in sidebar:** Activeer hier of u in de sidebar op de productpagina's USP's wilt weergeven. De USP's uit de instelling **3 – Header > USP's** zullen hiervoor worden gebruikt.

**Payment Methods in sidebar:** Activeer hier of u in de sidebar op de productpagina's betaalmethoden wilt weergeven. De betaalmethoden uit de instelling **7 – Footer > Payment Methods** zullen hiervoor worden gebruikt.

**Feedback Widget in sidebar:** Activeer hier of u in de sidebar op de productpagina's de feedbackwidget wilt weergeven. Voor de feedbackwidget zullen de instellingen uit **1 – Algemene instellingen > Web-shop beoordelingen** zullen hiervoor worden gebruikt.

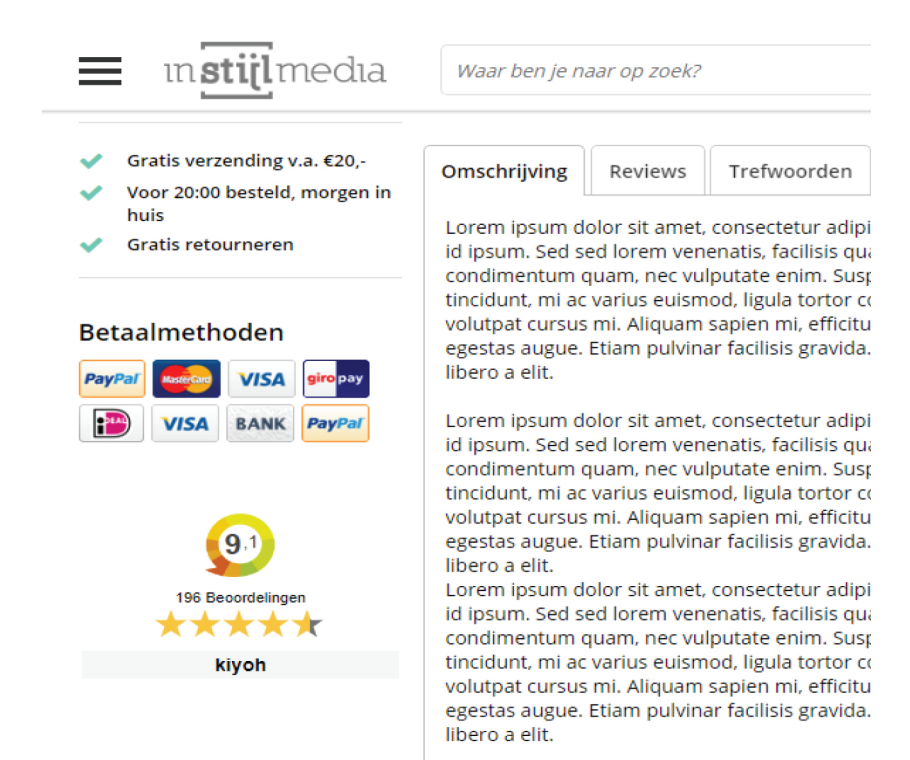

ın **stijl** medıa

## 7. Footer

Hier vindt u alle instellingen die te maken hebben met de footer. Onderstaande instellingen zijn terug te vinden onder het tabblad 'Footer'.

#### USP'S

| Gratis verzending | Voor 20:00 besteld | Gratis retourneren  | Klantenservice    |
|-------------------|--------------------|---------------------|-------------------|
| vanaf €20,-       | morgen in huis     | 14 dagen bedenktijd | bel 088 023 33 55 |
| MIS               |                    |                     |                   |

Hier kunt u de USP's boven de footer aanpassen.

**USP (1-4):** Voer hier een korte titeltekst in één tot drie woorden in. U kunt hier een <i>-tag gebruiken om een woord extra uit te lichten. Zie onderstaande voorbeeld.

| Usp 1                        | <i>Gratis</i> verzending | ++ |
|------------------------------|--------------------------|----|
| (HTML 'i'-tag voor highlight | /                        |    |
|                              |                          |    |
|                              |                          |    |
|                              |                          |    |
|                              |                          |    |
|                              |                          |    |
|                              |                          |    |
| Gra                          | tis verzending           |    |
|                              | vanaf €20,-              |    |
|                              |                          |    |
| MIS                          |                          |    |

Let op dat wanneer een HTML-tag niet correct ingevoerd word, dit fouten in de rest van de website kan veroorzaken!

USP (1-4) Subline: De tweede regel van de USP. USP (1-4) Url: De URL waarnaar de USP moet linken.

#### NEWSLETTER

Deze instellingen gaan over het volgende gedeelte van de footer:

| vanat €20             | i,- morgen in nuis                                                                                                  | 14 dagen bedenktijd | DEI 088 023 33 55 |
|-----------------------|----------------------------------------------------------------------------------------------------|---------------------|-------------------|
| MIS<br>GEEN<br>ACTIE! | <b>Nieuwsbrief</b><br>Meld je aan voor de nieuwsbrief en blijf up to date!<br>Afmelden is op ieder moment mogelijk. | E-mail              | Aanmelden         |

Newsletter: Schakel deze gehele sectie in- of uit.

Newsletter CTA: Tekst voor in het 'Mis geen actie'-label.

Newsletter Tekst: Tekst voor de beschrijving naast het aanmeldformulier. Deze tekst kunt u vrij opmaken.

#### SOCIAL MEDIA

**Social Media:** Activeer of deactiveer de sociale media icoontjes. De sociale media accounts kunnen ingesteld worden via **Mijn webshop > Instellingen > Sociale Media**.

13

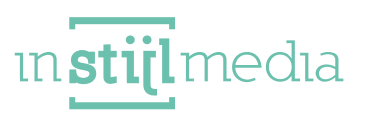

#### CONTACT

**Contact:** Activeer of deactiveer de contactinformatie. **Contact Content:** De contactinformatie welke weergegeven word in de footer.

#### **PAYMENT METHODS**

**Betaalmethoden:** Activeer of deactiveer de betaalmethoden icoontjes. **Payment Method 1 – 8:** Upload hier de icoontjes voor de betaalmethoden. Aanbevolen formaat: 50 x

#### 32рх

#### SENDING METHODS

Verzendmethoden: Activeer of deactiveer de verzendmethoden icoontjes.Send method 1 – 4: Upload hier de icoontjes voor de verzendmethoden. Aanbevolen formaat: 55 x 55px

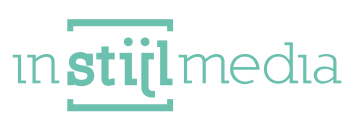

# 7. Vertalingen

Om u zoveel mogelijk te kunnen laten aanpassen, is gekozen om zoveel mogelijk teksten in het thema aanpasbaar te maken.

Onder het tabblad 'Vertalingen' kunt u uw eigen teksten invullen. De standaardwaarde van deze teksten staat links van de invoervelden.

| Waar ben je naar op<br>zoek? | Voer hier uw zoekwoorden in | -,+         | Ξ. |    |   | 11 | C | 11 |
|------------------------------|-----------------------------|-------------|----|----|---|----|---|----|
| Contact                      | Contact                     | <b>.</b> ≁+ | 5  |    |   | ų. |   |    |
| Klantenservice               | Klantenservice              | <b>→</b> ←  | 5  | 82 | - | 4  |   |    |

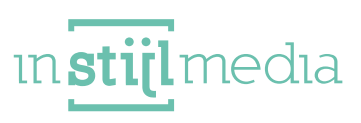